## Первый вход в личный кабинет в мобильном приложении

(при наличии учетной записи в КВАДО.РУ)

1. Скачайте мобильное приложение Наш Дом Эталон QR-код для операционной системы Android

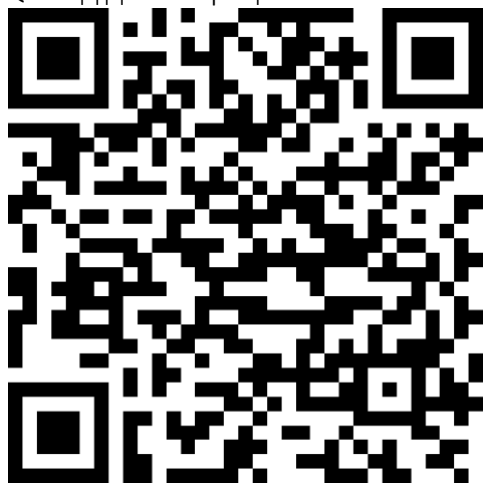

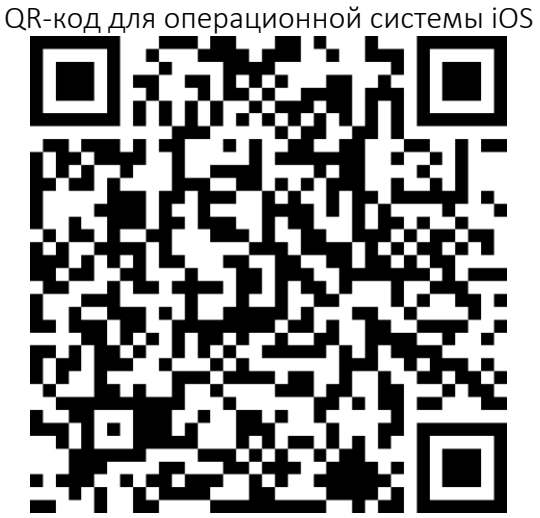

2. Введите E-mail или Телефон используемый для входа в систему КВАДО.РУ и нажмите кнопку «Далее»

| Бор<br>Е-mail, телефон или номер лицевого счёта                                                                                                    |
|----------------------------------------------------------------------------------------------------|
|                                                                                                    |
| Далее                                                                                                    |
| Забыли пароль?                                                                                                    |
| Нет аккаунта?                                                                                                    |
| В случае возникновения проблем с регистрацией или<br>доступом в личный кабинет, пожалуйста, обратитесь в<br>службу додержии support k @stalopgroup.com |

Если для входа указан E-mail код для установки пароля будет направлен на почту. Его необходимо ввести в поле «Проверочный код» и нажать кнопку «Далее»

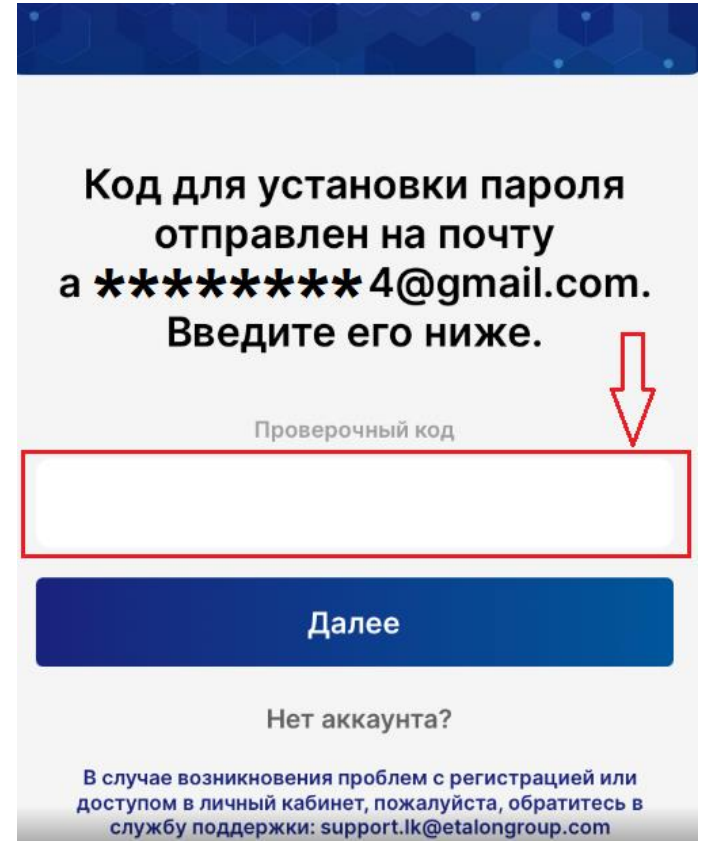

Если для входа был указан Телефон, на него поступит звонок, необходимо запомнить последние 4 цифры и ввести в поле «Проверочный код», после нажать кнопку «Далее»

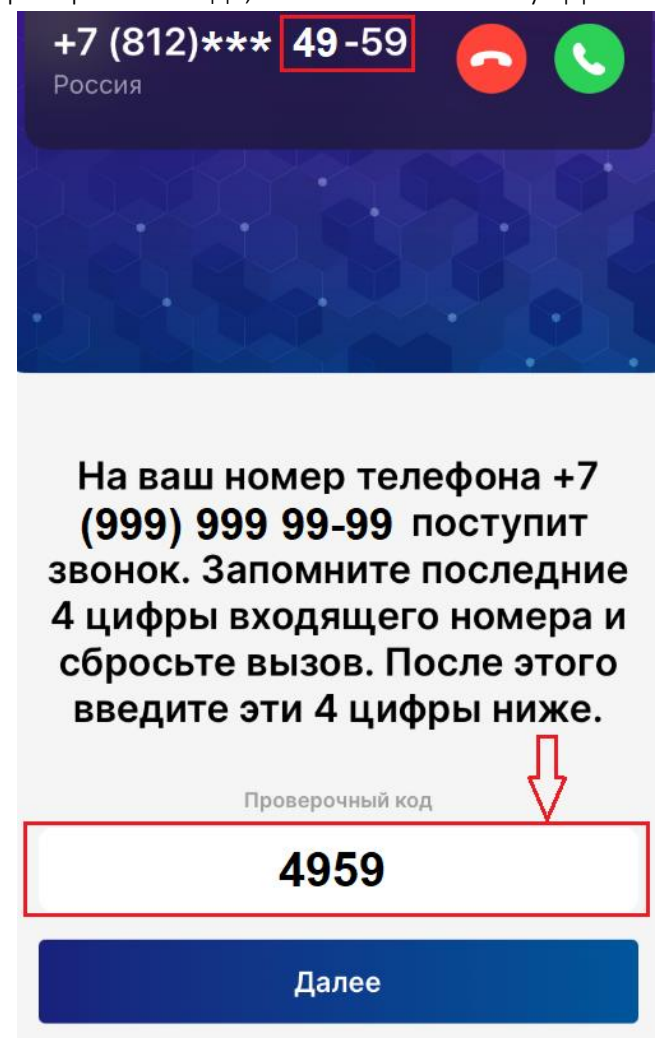

Если при вводе E-mail или Телефона возникает уведомление «Пользователь не найден», значит у Вас не было учетной записи в системе КВАДО.РУ. В таком случае необходимо пройти процедуру регистрации (кнопка «Нет аккаунта?»).

| По<br>I<br>да<br>sup | ользователь не найден.<br>Троверьте введённые<br>анные или обратитесь к<br>администратору:<br>port.lk@etalongroup.com | m |
|----------------------|----------------------------------------------------------------------------------------------------|---|
|                      | ivanov@test.ru                                                                                                    |   |
|                      | Далее                                                                                                    |   |
|                      | Забыли пароль?                                                                                                    |   |
|                      | Нет аккаунта?                                                                                                    | _ |

4. Установите пароль и нажмите кнопку «Далее»

| Установите пароль                                                     |         |  |  |  |
|-----------------------------------------------------------------------|---------|--|--|--|
| Новый пароль                                                          |         |  |  |  |
|                                                                       | $\odot$ |  |  |  |
| Повторите пароль                                                      |         |  |  |  |
|                                                                       | $\odot$ |  |  |  |
| Далее                                                                 |         |  |  |  |
|                                                                       |         |  |  |  |
| Нажимая «Далее», Вы принимаете услови<br>Пользовательского соглашения | я       |  |  |  |

- 5. Установите код доступа и повторите его.
- 6. После успешной установки пароля будет доступен личный кабинет.

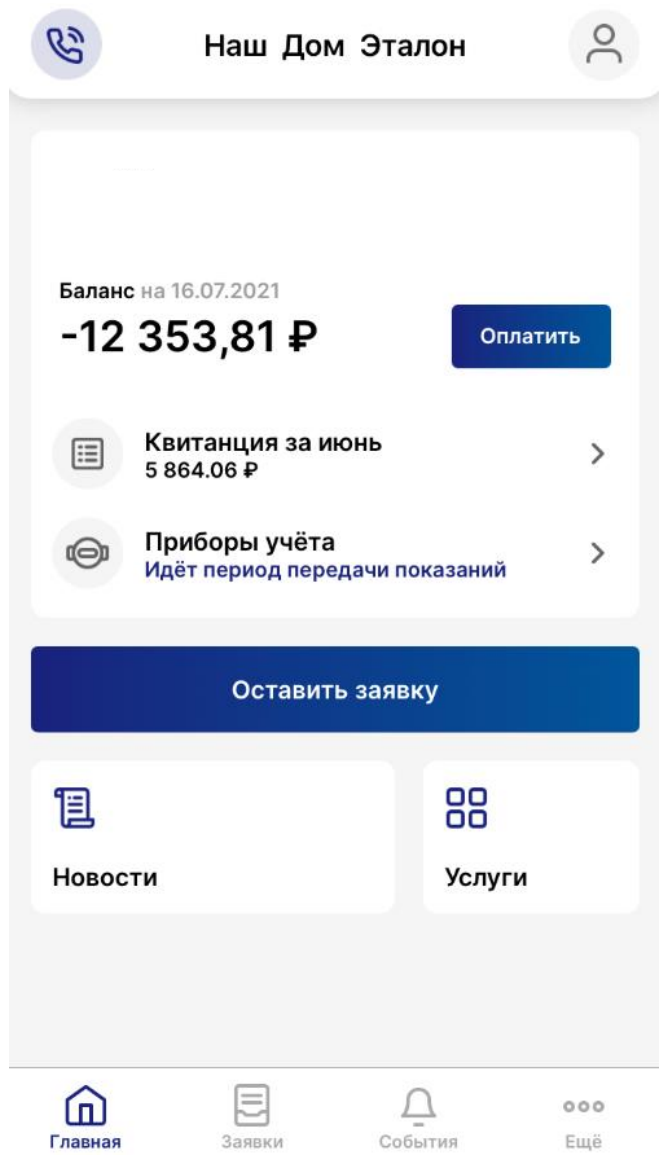